## Dns jumper v1.0.4

Apri il programma (che e' standalone) lo esegui

( con Vista o Seven come amministratore )

selezioni dapprima la lingua italiana

fare il **backup** delle impostazioni (non si sa mai) al chè scegliere i dns che si vuole (nel mio caso ho scelto quelli di Norton).

Cliccare su applica ! fatto.

| DNS           | Select Network Card       |                     |
|---------------|---------------------------|---------------------|
| v1.0.4        | - All Network Cards       | ▼ [                 |
| Apply Dns     | Choose a free DNS Service |                     |
| ✓ Fastest Dns | - Default                 |                     |
| Backup        | Manual Dns Servers        | Donate              |
| 🔁 Flush Dns   | 🕀                         |                     |
| English       | Check response time       | Check response time |

funzione Update (Premere i - tasto info e poi premere il tasto di controllo Aggiorna)

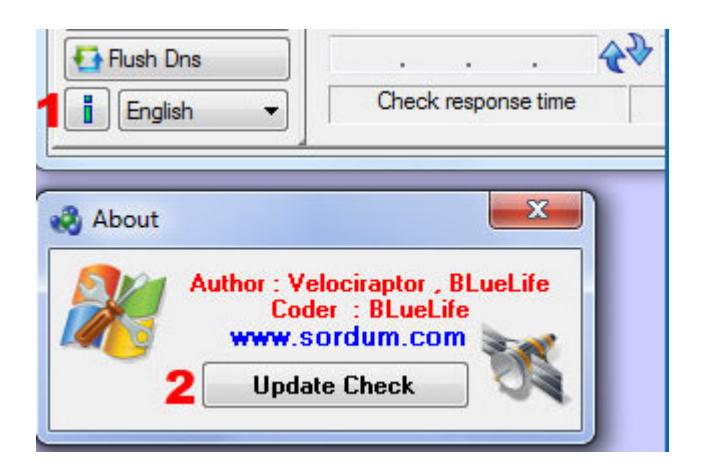

Aggiunto **Backup e ripristino** (se Dns jumper v1.0.4 eseguito la prima volta, automaticamente il backup delle impostazioni DNS), se si desidera ripristinare le impostazioni : selezionare Ripristina (sotto scegliere un libero servizio DNS) e premere sul pulsante Applica

| 🜏 DNS Jumper v1.0.4     |                                            |     |
|-------------------------|--------------------------------------------|-----|
| DNS<br>Jumper<br>v1.0.4 | Select Network Card<br>- All Network Cards |     |
| Apply Dns <b>2</b>      | Choose a free DNS Service - Restore 1      | • • |

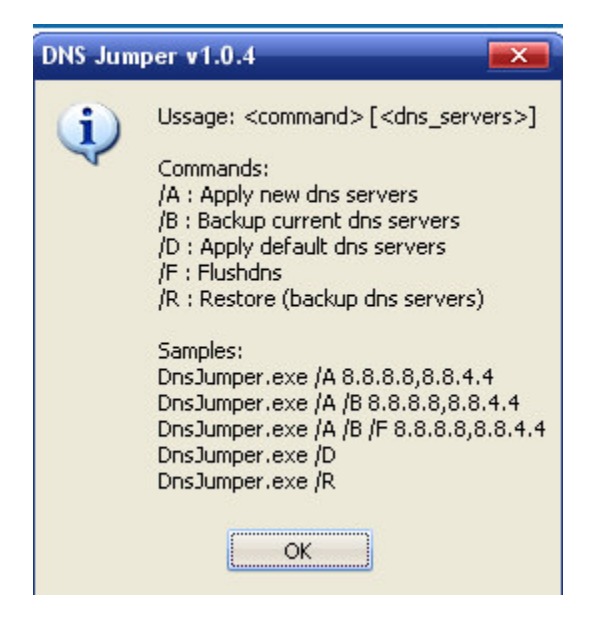

Se DNS Jumper non riconosce la scheda di rete (molto raro) può ancora cambiare le impostazioni del server DNS (selezionare tutte le schede di rete e premere il pulsante **Applica dns**)

È possibile aggiungere o cancellare il proprio server Dns

È possibile cancellare / cache Dns a filo con un clic

Puoi aggiungere la tua lingua (è sufficiente modificare DnsJumper.ini)

\_\_\_\_\_

Fra le **connessioni di rete** del pc si trova anche quella della chiavetta.

proprietà - scheda Rete - protocollo Internet e si inseriscono i dns.

Entrare in connessioni di rete

e fare tasto destro sulla connessione remota (TIM),

poi in rete, e su Protocollo internet versione 4 e su configura.

**Nei due campi giù** selezionare la voce sotto Ottieni indrizzo server DNS automaticamente e nel primo campo inserire:

I dns di Google sono nel primo campo: 8.8.8.8 e nel secondo campo: 8.8.4.4

\_\_\_\_\_

## NOME CONNESSIONE

su Start -> Esegui -> digitare **cmd** -> premere Invio. Si apre il prompt dei comandi Dos. Ora digitare **rasdial** e magicamente compare il nome della propria connessione .

Se ti dice nessuna connessione vuol dire che e' attivato la connessione automatica cioè senza bisogno di inserire nome utente e password. In sostanza un nome di connessione c'è è questo nome è: **Nessuna connessione**